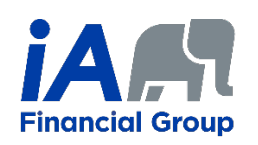

Using PDFCreator to password-protect a document

PDFCreator is a free software that allows you to create PDF documents. Among its features, it allows you to secure a PDF document with a password.

### Contents

| Uninstalling the old version of PDF Creator and PDF Architect | 2                |
|---------------------------------------------------------------|------------------|
| Installation and configuration of PDFCreator                  | 4                |
| Creating a PDF file with password                             | 8                |
| Save a copy of the PDF without a password                     | 12               |
| PDF Creator Tool Documentation                                | 14               |
|                                                               | ····· <b>-</b> · |

**Note:** If you have never downloaded PDF Creator, go directly to the next step.

## Uninstalling the old version of PDF Creator and PDF Architect

1. Click on the Start menu of your workstation and look for the **Control Panel**. Once in the Control Panel, click on **Programs and Features** 

| Il Control Panel Items                                         |                               |                                   |                             |      | - 0                    | × |
|----------------------------------------------------------------|-------------------------------|-----------------------------------|-----------------------------|------|------------------------|---|
| $\leftarrow \rightarrow \checkmark \uparrow$ 🖬 > Control Panel | > All Control Panel Items >   |                                   | v د                         | J    | Search Control Panel   | Q |
| Adjust your computer's settin                                  | gs                            |                                   |                             |      | View by: Small icons • |   |
| 😓 Administrative Tools                                         | 📑 AutoPlay                    | Back up and Restore (Windows 7)   | 🍕 BitLocker Drive Encryptio | on   |                        |   |
| 🚮 Colour Management                                            | Ø Credential Manager          | 📸 Date and Time                   | Default Programs            |      |                        |   |
| Jevice Manager                                                 | m Devices and Printers        | 🚱 Ease of Access Centre           | File Explorer Options       |      |                        |   |
| le History                                                     | 🗼 Fonts                       | lndexing Options                  | 🚱 Internet Options          |      |                        |   |
| 🚤 Keyboard                                                     | Mail (Microsoft Outlook 2016) | Mouse                             | Network and Sharing Cer     | ntre |                        |   |
| / Pen and Touch                                                | A Phone and Modem             | Power Options                     | Programs and Features       |      |                        |   |
| 🔊 Recovery                                                     | 🚱 Region                      | NemoteApp and Desktop Connections | Security and Maintenance    | e    |                        |   |
| Sound                                                          | Speech Recognition            | 🗊 Storage Spaces                  | Sync Centre                 |      |                        |   |
| 🤰 System                                                       | Tablet PC Settings            | 🖳 Taskbar and Navigation          | Troubleshooting             |      |                        |   |
| Ser Accounts                                                   | 📽 Windows Defender Firewall   | Windows Mobility Centre           | Work Folders                |      |                        |   |

2. Search for the PDF Creator application in the Program list

|                             | Panel > All Control Panel Items > Program                                                                                                    | ms and Features                                   |                                                                                                    |           |                  | v ت |     |
|-----------------------------|----------------------------------------------------------------------------------------------------|---------------------------------------------------|----------------------------------------------------------------------------------------------------|-----------|------------------|-----|-----|
| Control Panel Home          | Uninstall or change a prog                                                                                                    | Iram                                              |                                                                                                    |           |                  |     |     |
| View installed updates      |                                                                                                    |                                                   |                                                                                                    |           |                  |     |     |
| Turn Windows features on as | To uninstall a program, select it fro                                                                                                    | om the list and then click Uninstall, Change or R | epair.                                                                                                    |           |                  |     |     |
| off                         | Organise 🔻                                                                                                    |                                                   |                                                                                                    |           |                  |     | 8== |
|                             | ·                                                                                                    | D. b link as                                      | In the local division of the second second sec | 6         | Mandan           |     |     |
|                             | Name                                                                                                    | Publisher                                         | Installed On                                                                                                    | Size      | version          |     |     |
|                             |                                                                                                    |                                                   | 2022-03-28                                                                                                    | 620 MB    | 5.7.5.504        |     |     |
|                             |                                                                                                    |                                                   | 2022-03-29                                                                                                    | 638 MB    | 11.6.300.52      |     |     |
|                             |                                                                                                    |                                                   | 2021-11-20                                                                                                    | 20.7 MB   | 10.7.0           |     |     |
|                             |                                                                                                    |                                                   | 2021-11-20                                                                                                    | 10.7 MB   | 10.7.0           |     |     |
|                             |                                                                                                    |                                                   | 2021-11-20                                                                                                    | 100 MB    | 10.7.0           |     |     |
|                             |                                                                                                    |                                                   | 2021-11-20                                                                                                    | 20.5 MD   | 10.7.0           |     |     |
|                             |                                                                                                    |                                                   | 2021-11-20                                                                                                    | 23-2 IVID | 16 0 12127 21249 |     |     |
|                             |                                                                                                    |                                                   | 2021-11-24                                                                                                    |           | 16.0.12127.21249 |     |     |
|                             |                                                                                                    |                                                   | 2022-04-04                                                                                                    |           | 100.0 1185 29    |     |     |
|                             |                                                                                                    |                                                   | 2022-03-18                                                                                                    | 11.6 MB   | 1522560          |     |     |
|                             |                                                                                                    |                                                   | 2022-04-04                                                                                                    | 79.6 MB   | 12.0.6612.1000   |     |     |
|                             |                                                                                                    |                                                   | 2022-03-31                                                                                                    | 237 MB    | 22 055 0313 0001 |     |     |
|                             |                                                                                                    |                                                   | 2022-03-29                                                                                                    | 8.51 MB   | 80.50727.42      |     |     |
|                             |                                                                                                    |                                                   | 2022-03-21                                                                                                    | 119 MB    | 15.00.7067       |     |     |
|                             |                                                                                                    |                                                   | 2022-04-05                                                                                                    | 1.01 MB   | 3.67.0.0         |     |     |
|                             |                                                                                                    |                                                   | 2021-11-24                                                                                                    |           | 16.0.13127.21348 |     |     |
|                             |                                                                                                    |                                                   | 2021-11-24                                                                                                    |           | 16.0.13127.21348 |     |     |
|                             |                                                                                                    |                                                   | 2022-03-22                                                                                                    | 9.76 MB   | 10.0.30319       |     |     |
|                             |                                                                                                    |                                                   | 2022-03-29                                                                                                    | 17.1 MB   | 12.0.30501.0     |     |     |
|                             |                                                                                                    |                                                   | 2021-11-09                                                                                                    | 22.1 MB   | 14.28.29913.0    |     |     |
|                             |                                                                                                    |                                                   | 2021-11-09                                                                                                    | 19.8 MR   | 14 28 29913 0    |     |     |
|                             | A PDF Architect 8                                                                                                    | pdfforge GmbH                                     | 2022-04-06                                                                                                    | 383 MB    | 8.0.110.2302     |     |     |
|                             | PDFCreator                                                                                                    | pdfforge GmbH                                     | 2022-04-06                                                                                                    | 63.8 MB   | 4.4.1            |     |     |
|                             | -                                                                                                    |                                                   | 2022-04-00                                                                                                    | 15.7 MD   | 7.7.1.10         |     |     |
|                             |                                                                                                    |                                                   | 2021-11-24                                                                                                    | 109 MB    | 1.4.0.4167       |     |     |
|                             |                                                                                                    |                                                   | 2021-11-25                                                                                                    | 84.3 MB   | 15.8.3.0         |     |     |
|                             |                                                                                                    |                                                   | 2021-11-09                                                                                                    | 932 MB    | 16.2.1           |     |     |
|                             | and the second second se |                                                   | 2021-11-23                                                                                                    | 11.4 MB   | 3.3.2110.22002   |     |     |

3. Double click on the name of the application and click yes in the window that appears. The same procedure applies for uninstalling PDF Architect.

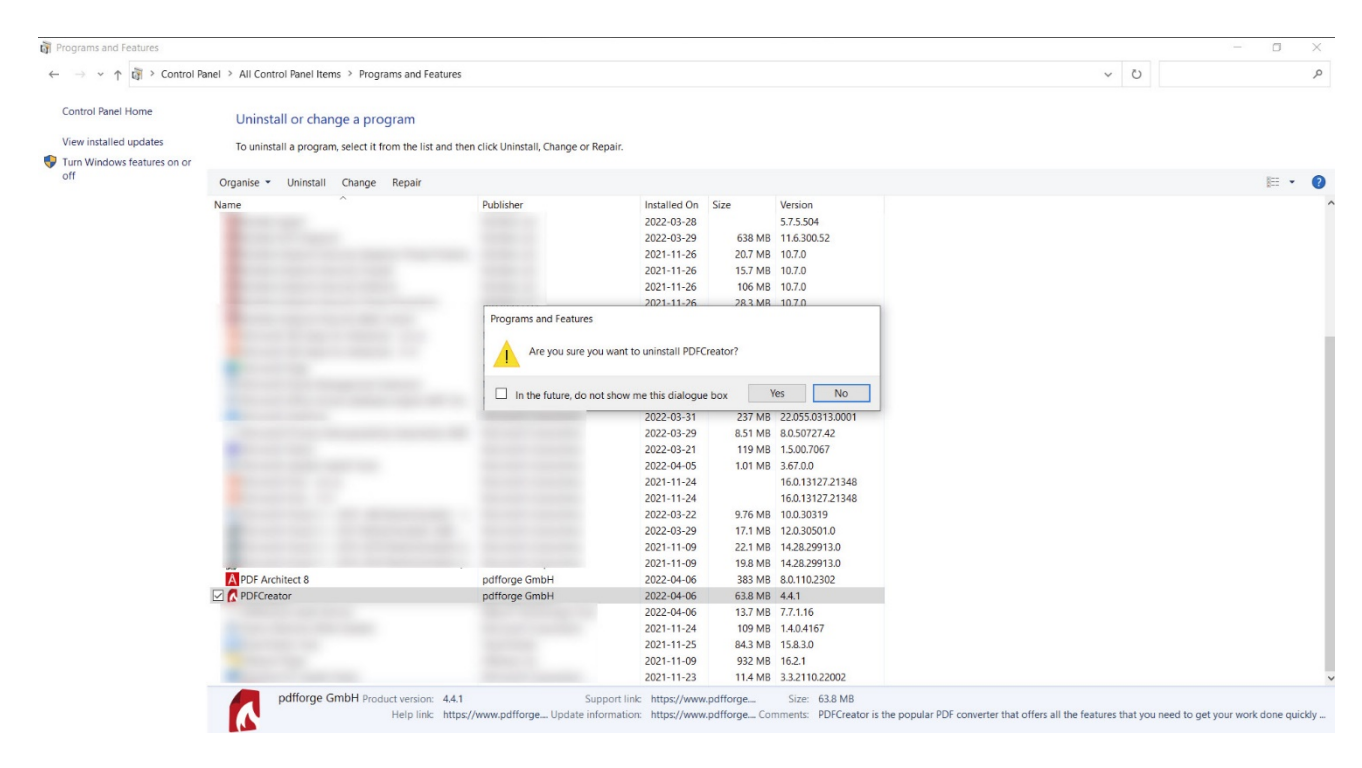

# Installation and configuration of PDFCreator

4. Click on the Start menu of your workstation. Search for the **Company Portal** application and click **install.** 

| ← Company Portal                 |                                 |            | - 5 ×   |
|----------------------------------|---------------------------------|------------|---------|
| ■ pdf creator        pdf creator | PDFCreator<br>pdfforge GmbH     |            | Install |
| 묘 Devices                        | Overview Additional information |            |         |
| A Help & support                 | Créateur : Tessier, David       |            |         |
|                                  | Version                         | 3.0.2      |         |
|                                  | Date Published                  | 2022-02-13 |         |
|                                  |                                 |            |         |

**Note** : If you see the message below when installing PDF Creator, click **Skip Version**.

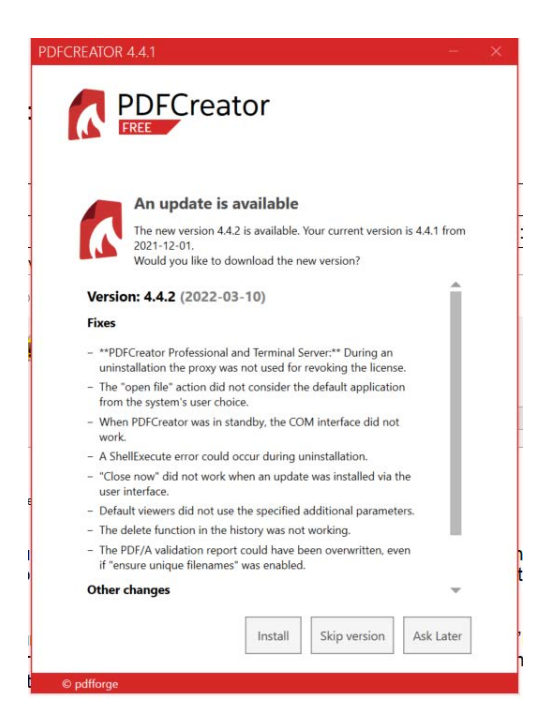

5. Once the installation is complete, open the application and click on "**PROFILES**".

| PDF | CREATOR 4.4.1                           |                            |                       |             |                            |   |
|-----|-----------------------------------------|----------------------------|-----------------------|-------------|----------------------------|---|
|     |                                         |                            |                       |             |                            |   |
|     | HOME PROFILES                           | PRINTER                    | ACCOUNTS              |             |                            |   |
| 0   | Help us improve PDFCreator Free by send | ling anonymous application | usage statistics. Rea | d More Disn | niss                       |   |
|     |                                         |                            |                       | Print to 'F | DFCreator' to get started! | > |
|     |                                         |                            |                       | Choose a    | file to convert            |   |
|     |                                         | Files recently created     | by PDFCreator:        | The hist    | ory is empty               |   |
|     |                                         |                            |                       |             |                            |   |
|     |                                         | r                          |                       |             |                            |   |
|     |                                         |                            |                       |             |                            |   |

6. Click on Add to create a new profile. Choose a name then click OK.

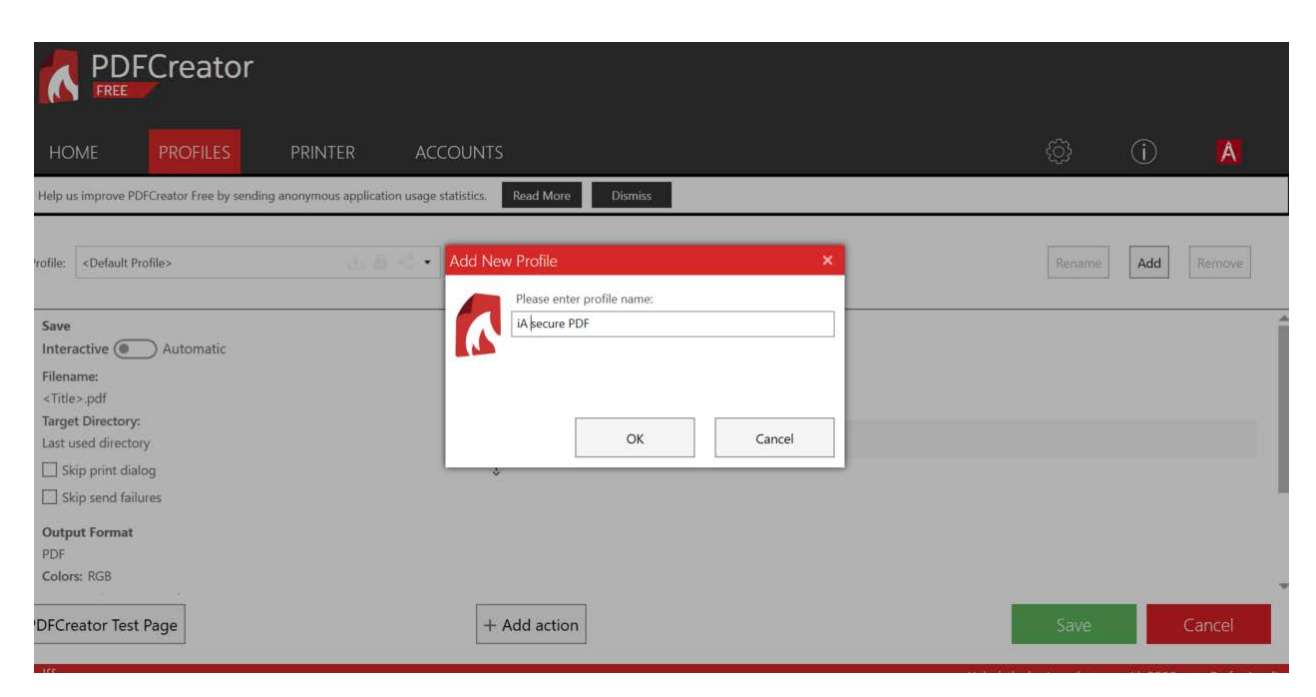

#### 7. Click Add action.

| HOME PROFILES                                                     | PRINTER ACCOU                      | UNTS                                  |
|-------------------------------------------------------------------|------------------------------------|---------------------------------------|
| Help us improve PDFCreator Free by sending a                      | nonymous application usage statist | stics. Read More Dismiss              |
| Profile: IA secure PDF                                            | .4 @ < ▪                           |                                       |
| Save                                                              |                                    | Actions                               |
| Interactive Automatic                                             |                                    | dify                                  |
| <title>.pdf</title>                                               |                                    | S S S S S S S S S S S S S S S S S S S |
| Target Directory:<br>Last used directory                          |                                    | Open File: Use PDF Architect          |
| <ul> <li>Skip print dialog</li> <li>Skip send failures</li> </ul> |                                    | Ţ                                     |
| Output Format                                                     |                                    |                                       |
| Colors: RGB                                                       |                                    |                                       |
| 'DFCreator Test Page                                              |                                    | + Add action                          |

### 8. Click Encryption.

| PROFILES PRINT                    | Choose an Action   |              | ×             |                 | (i) | A      |
|-----------------------------------|--------------------|--------------|---------------|-----------------|-----|--------|
|                                   | Preparation        | Modify       | Send          | ст <sup>.</sup> | U   |        |
| rcreator rice by sending anonymou | User Token         | Cover        | Open File     |                 |     |        |
| DF                                | CS-Script          | Attachment   | E-mail        | Rename          | Add | Remove |
|                                   | Forward to Profile | Stamp        | Print         |                 |     |        |
| Automatic                         |                    | Background   | Script        |                 |     |        |
|                                   |                    | Watermark    | FTP           |                 |     |        |
|                                   |                    | Page Numbers | E-mail (SMTP) |                 |     |        |
| У                                 |                    | Encryption   | нттр          |                 |     |        |
| og<br>ires                        |                    | Signature    | Dropbox       |                 |     |        |
|                                   |                    |              |               |                 |     |        |
|                                   |                    |              |               |                 |     |        |

- 9. Change the following settings:
  - a. Check the "**Require a password...**" box.
  - b. Choose the encryption level (security level) Medium (128 Bit AES).
  - c. Click **OK**

| odify Settings: Encryption                           |                      | ×    |
|------------------------------------------------------|----------------------|------|
| Password Set passwords Require a password to open th | e PDF document       |      |
|                                                      |                      |      |
|                                                      |                      |      |
| Medium (128 Bit AES)                                 |                      |      |
| High (256 Bit AES) BUSINESS FEATURE                  |                      |      |
| Allow the user                                       |                      |      |
| to copy content from the document                    | to edit the document |      |
| <ul> <li>to print the document</li> </ul>            | to edit comments     |      |
| restrict to low quality                              | ✓ to fill forms      |      |
| ✓ to use a screen reader                             | to edit the assembly |      |
|                                                      | Ok                   | Back |
|                                                      |                      |      |

10. Click on **Save** to save the changes. The configuration is now complete and you can close the PDFCreator window.

| HOME PROFILES                                                                                                   | PRINTER ACCOUN                         | S                                                             | ¢                          | í            | A                     |
|----------------------------------------------------------------------------------------------------|----------------------------------------|---------------------------------------------------------------|----------------------------|--------------|-----------------------|
| Help us improve PDFCreator Free by sending an                                                                   | nonymous application usage statistics. | Read More Dismiss                                             |                            |              |                       |
| Profile: iA secure PDF                                                                                          |                                        |                                                               | Rename                     | Add          | Remove                |
| Save<br>Interactive Automatic<br>Filename:<br><title>.pdf<br/>Target Directory:<br/>Last used directory</title> | Send Modify                            | Comparison Medium (128 Bit AES) Copen File: Use PDF Architect |                            |              | Î                     |
| Skip print dialog Skip send failures Output Format PDF Colors: RGB PDFCreator Test Page                         | -                                      | ¢<br>- Add action                                             | Save                       |              | Cancel                |
| odfforge                                                                                                    |                                        |                                                               | Unlock the business featur | es with PDFC | Creator Professional! |

## Creating a PDF file with password

- 1. To create a password protected PDF, open a document (Word, Excel, PowerPoint, a nonencrypted PDF or any other document that can be printed).
- 2. Choose to print your document.

Depending on the type of document and the software that is running, the print option could be located in the File menu or in a shortcut bar. This is the case for PDFs opened in Adobe Acrobat:

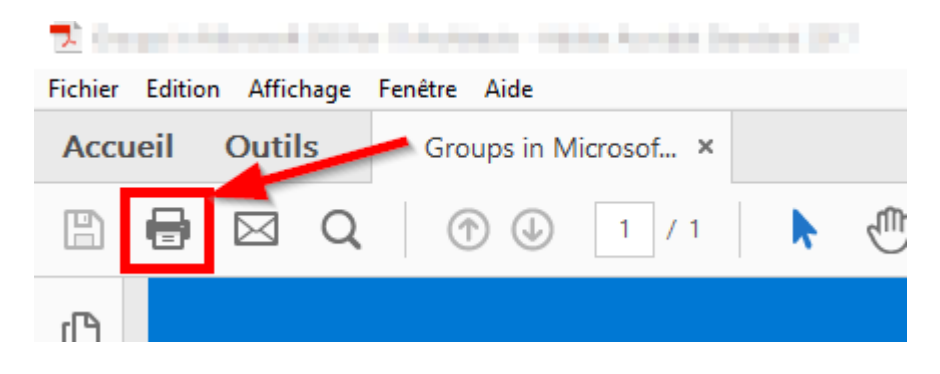

3. Choose **PDFCreator** as your printer then click **Print**.

| Imprimer                                                                                                    |                               |
|----------------------------------------------------------------------------------------------------|-------------------------------|
| Imprimante : PDFCreator<br>Copies : 1                                                                                 | Proprié     Imprim     Econor |
| Pages à imprimer <ul> <li>Tout</li> <li>Page active</li> <li>Pages</li> <li>1 - 16</li> </ul> <li>Autres options</li> |                               |
| Dimensionnement et gestion des pages (i)                                                                              | Linut                         |
| Talle Affiche Multiple                                                                                                | livret                        |

- 4. A PDFCreator window will open and you will need to do the following:
  - a. Choose the profile you created earlier.
  - b. Choose the directory for the new PDF by clicking on the "..." button.
  - c. Click Save.

| FCREATO                  | R 4.4.1                                                                                                    |      |
|--------------------------|----------------------------------------------------------------------------------------------------|------|
| ~                        | PDFCreator                                                                                                    |      |
| Profile:                 |                                                                                                    |      |
| iA secure I              | PDF 🔄 🖕 🔹                                                                                                    | Edit |
| PDF<br>PDF<br>V          | Filename:<br>FORMATION _ INSCRIPTION _ REMBOURSEMENT.pdf<br>Directory:<br>C:\Users\li27n9\OneDrive - Industrial Alliance\Documents |      |
| Title:                   | FORMATION : INSCRIPTION / REMBOURSEMENT                                                                                            |      |
| Author:                  | li27n9                                                                                                    |      |
| Subject:                 |                                                                                                    |      |
| Keywords:                |                                                                                                    |      |
| We we<br>with a<br>Cance | ould like to say thank you<br>an exclusive offer<br>Merge E-mail Save                                                              | ~    |
| © pdfforge               |                                                                                                    |      |

5. Both passwords must be entered:

The **Owner Password** allows someone to modify the file. The **User Password** allows to view the file only.

You must enter two different passwords so that only holders of the user password can view the PDF, but not modify it.

Click on **Ok** to finish creating the PDF.

**Note**: The iA password security requirements are as follows:

- a. A minimum length of 12 characters
- b. At least 3 of the 4 requirements below:
  - i. At least one capital letter;
  - ii. At least one lower case letter;
  - iii. At least one number;
  - iv. At least one special character.
- c. Change the password each time you send it.

| Sicurity     Owner password (for editing):     User password (for opening):     Total     OK     Skip     Cancel | FCREATOR 4.4.1    |               |      |        |   |
|----------------------------------------------------------------------------------------------------|-------------------|---------------|------|--------|---|
| Security Owner password (for editing): User password (for opening): OK Skip Cancel                               |                   | FCrea         | ator |        |   |
| Owner password (for editing): User password (for opening): OK. Skip Cancel                                       | Security          |               |      |        |   |
| User password (for opening):                                                                                     | Owner password (  | for editing): |      |        |   |
| User password (for opening):                                                                                     |                   |               |      |        | * |
| OK. Skip Cancel                                                                                                  | User password (fo | r opening):   |      |        |   |
| OK Skip Cancel                                                                                                   |                   |               |      |        | * |
| OK Skip Cancel                                                                                                   |                   |               |      |        | I |
|                                                                                                    | © pdfforge        | K             | Skip | Cancel |   |

**Note:** After creating the password, **do not click on Send**. Documents must be sent to clients from Client Management. The PDF Creator application is not linked to Client Management. Follow the appropriate procedure for sending documents to clients.

| PDFCREATOR                                     | 4.4.1 – 2                                                           | × |  |  |  |  |  |
|------------------------------------------------|---------------------------------------------------------------------|---|--|--|--|--|--|
| PDFCreator<br>FREE                             |                                                                     |   |  |  |  |  |  |
| Quick                                          | Actions                                                             |   |  |  |  |  |  |
| PDF                                            | Filename:<br>FORMATION _ INSCRIPTION _ REMBOURSEMENT.pdf            |   |  |  |  |  |  |
| PDF                                            | Folder:<br>C:\Users\li27n9\OneDrive - Industrial Alliance\Documents |   |  |  |  |  |  |
|                                                | Total file size:<br>239.23 KB                                       |   |  |  |  |  |  |
|                                                |                                                                     |   |  |  |  |  |  |
|                                                |                                                                     |   |  |  |  |  |  |
|                                                |                                                                     |   |  |  |  |  |  |
| Don't show quick Actions until the next update |                                                                     |   |  |  |  |  |  |
|                                                | Send 💙 Open 💙 OK                                                    |   |  |  |  |  |  |
| © pdfforge                                     |                                                                     |   |  |  |  |  |  |

### Save a copy of the PDF without a password

- 1. Download the pdf with password to your computer;
- 2. Open the PDF in your PDF reader.

Notes: Do not choose PDF Creator as your PDF reader. The password of the pdf will be required to open it.

Note: You will need the password to open the PDF.

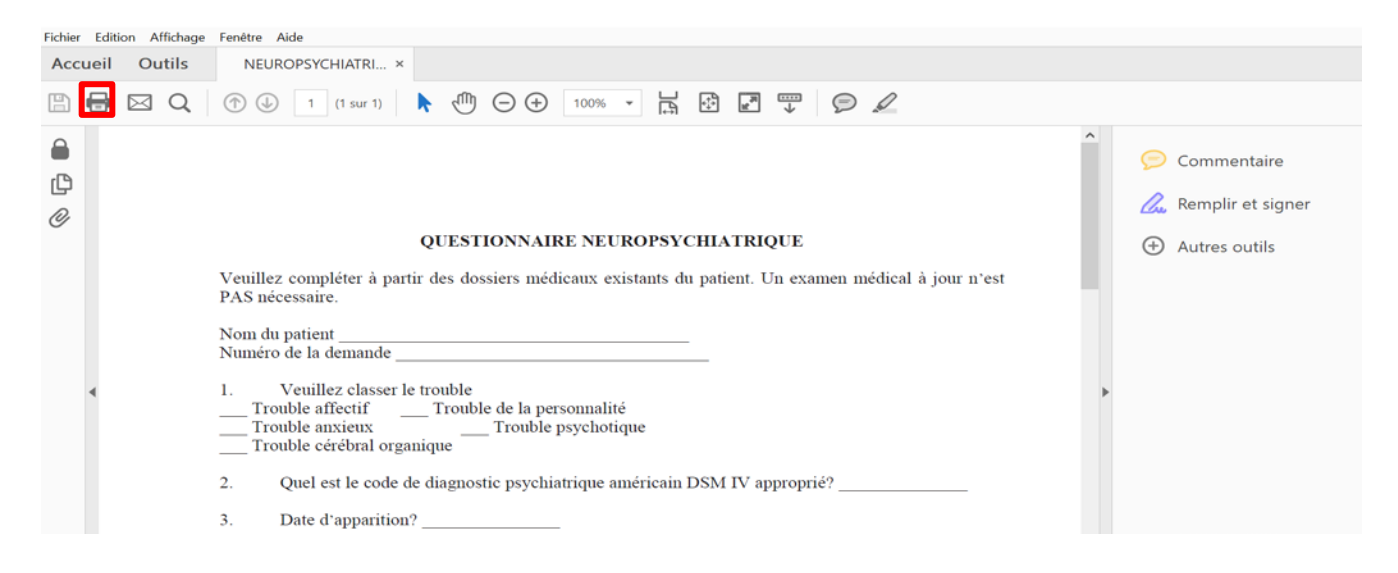

**3.** Click on the print button and choose a PDF reader to print your file. This can be Adobe Acrobat or Microsoft Print to PDF as in this case.

Note: Do not choose a real printer linked to your computer.

| nprimer                                                                                                    |               |          |                                                                               |                         |                                                                                                    |        | $\times$ |  |
|----------------------------------------------------------------------------------------------------|---------------|----------|-------------------------------------------------------------------------------|-------------------------|----------------------------------------------------------------------------------------------------|--------|----------|--|
| Imprimante : Microsoft Print to PDF                                                                                                    |               |          | - Prop                                                                        | riétés                  | Options avancées                                                                                                    | Aide ① |          |  |
| Copies : 1                                                                                                    |               | Econe    | Imprimer en nuances de gris (noir et blanc)<br>Economiser de l'encre/du toner |                         |                                                                                                    |        |          |  |
| Pages à imprimer                                                                                                    |               |          |                                                                               | Con                     | nmentaires et formulaires                                                                                                    |        |          |  |
| Tout                                                                                                    |               |          |                                                                               | Document et annotations |                                                                                                    |        |          |  |
| O Page active                                                                                                    |               |          |                                                                               |                         | Discussion in a second state of the second state of the second sta |        |          |  |
| Pages 1                                                                                                    |               |          |                                                                               | 10                      | esumer les commentaires                                                                                                    |        |          |  |
| Autres options                                                                                                    |               |          |                                                                               |                         | Echelle : 100%                                                                                                    |        |          |  |
| Dimensionnement et gestion des pages ①                                                                                                    |               |          |                                                                               |                         | 215.9 x 279.4 mm                                                                                                    |        |          |  |
| Taille                                                                                                    | Affiche       | Multiple | Livret                                                                        |                         |                                                                                                    | 0202   |          |  |
| Ajuster     Taille réelle     Réduire les pages hors format     Echelle personnalisée :     100 %     Choisir la source de papier selon le format de la page PDF |               |          |                                                                               |                         | Art Annual Control of Annual Control of Annual C |        |          |  |
| Orientation :                                                                                                    |               |          |                                                                               |                         | Venetikar primara k nega da melamina primara     Venetikar primara radio da primara     Venetikar melaminar melaminar     Venetikar melaminar melaminar     Venetikar melaminar melaminar da primaragan da melakarkana)                                                                                                    |        |          |  |
| Portrait/paysag                                                                                                    | e automatique |          |                                                                               |                         | Active Consultant packman()<br>6. Conference on other areas neuralities attenued?<br>(Seally end, departer general?                                                                                                    |        |          |  |
| O Portrait                                                                                                    |               |          |                                                                               |                         |                                                                                                    |        |          |  |
| O Paysage                                                                                                    |               |          |                                                                               |                         | See a constraint and a constraint and a  |        |          |  |
|                                                                                                    |               |          |                                                                               |                         |                                                                                                    |        |          |  |
|                                                                                                    |               |          |                                                                               | <                       |                                                                                                    | >      |          |  |
|                                                                                                    |               |          |                                                                               | Page 1 sur 1            |                                                                                                    |        |          |  |

4. In the window that opens, enter the name of the new file without a password and choose the file location. Then click **Save.** 

| 🗾 Save As          |                         |        |                     | ×           |
|--------------------|-------------------------|--------|---------------------|-------------|
| ← → • ↑ 🖺          | > This PC > Documents > | ~      | ⊘ Search Doc        | uments      |
| Organise 🔻 Nev     | v folder                |        |                     | •           |
| ✓                  | ^ Name                  | Status | Date modified       | Туре        |
| Desktop            | *                       | 6      | 2022-01-31 12:11 PM | File folder |
| Dewelaads          |                         | 6      | 2021-11-25 12:10 PM | File folder |
| - Downloads        | ·                       | 0      | 2021-11-25 12:10 PM | File folder |
| Documents          | *                       | 6      | 2021-11-25 12:10 PM | File folder |
| Pictures           | *                       | 6      | 2021-11-25 12:10 PM | File folder |
| Music              |                         | 6      | 2021-12-03 3:52 PM  | File folder |
| Videos             |                         | 6      | 2021-11-25 12:10 PM | File folder |
|                    | and the second second   | 6      | 2021-11-25 12:10 PM | File folder |
| > ConeDrive - Indi | ISTI                    | 6      | 2022-04-05 2:05 PM  | File folder |
| > 🧢 This PC        | ~ <                     |        |                     | >           |
| File name:         | Test PDF                |        |                     | ~           |
| Save as type:      | Adobe PDF Files (*.pdf) |        |                     | ~           |
| ∧ Hide Folders     |                         |        | Save                | Cancel      |

You can now open the new PDF file without a password.

## PDF Creator Tool Documentation

- 1- Feature of PDf Creator https://docs.pdfforge.org/pdfcreator/en/pdfcreator/introduction/features/
- 2- Create a pdf https://docs.pdfforge.org/pdfcreator/en/pdfcreator/using-pdfcreator/create-a-pdf/
- 3- Merge two documents <u>https://docs.pdfforge.org/pdfcreator/en/pdfcreator/using-pdfcreator/merge-two-documents/</u>